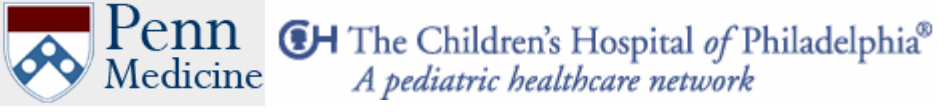

Center for Dynamic Imaging of Nervous System Function

### Standard Operation Procedure (SOP)

# Confocal Microscope Quick Start Guide

| Equipment Location:                                         | 458 Stemmler Hall                                         |  |
|-------------------------------------------------------------|-----------------------------------------------------------|--|
| Original document created:                                  | 10/23/04                                                  |  |
| Document updated:                                           | 12/10/04                                                  |  |
| Director :                                                  | Phil Haydon (pghaydon@mail.med.upenn.edu)                 |  |
| Safety Trainer (ST) :                                       | Hajime Takano ( <u>htakano@mail.med.upenn.edu</u> )       |  |
| Requirement:                                                | Read this document.                                       |  |
|                                                             | All users need to be trained by ST.                       |  |
|                                                             | Basic understanding of how fluorescence microscopy works. |  |
|                                                             |                                                           |  |
| Safety Precaution:                                          | Do not stare the laser beam.                              |  |
|                                                             |                                                           |  |
| Protect equipment: Protect equipment from solution leakage. |                                                           |  |
|                                                             | Protect objective lenses from immersion oil leakage.      |  |
|                                                             | Protect PMT from over exposure.                           |  |
|                                                             |                                                           |  |
| Emergency Contact:                                          | Hajime Takano (267-693-7384)                              |  |
|                                                             | Phil Haydon (610-246-6013)                                |  |

## Olympus Fluoview FV1000

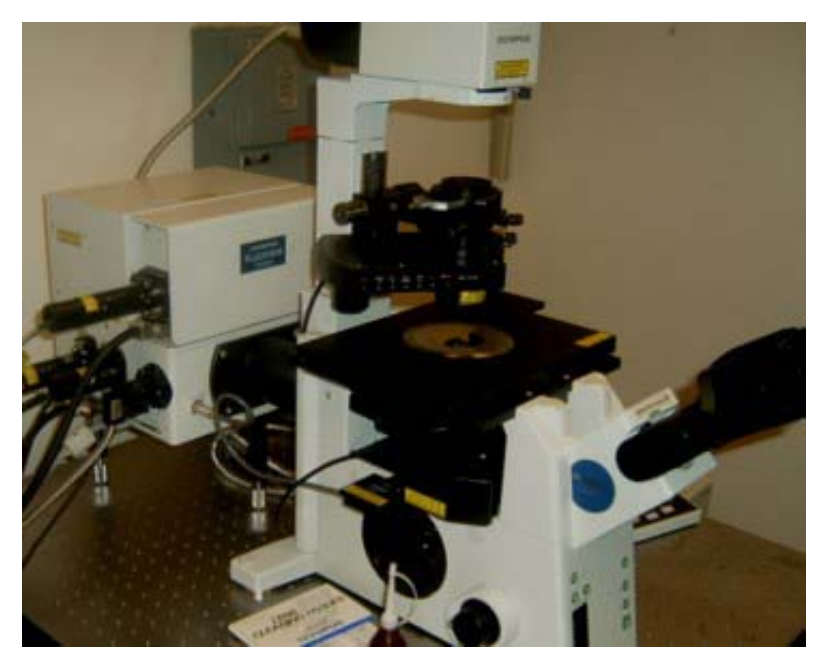

Fluoview FV1000 unit with IX81 motorized inverted microscope

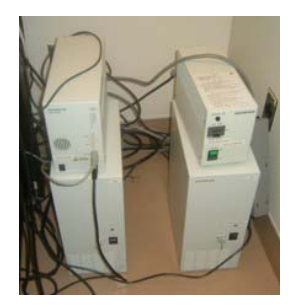

Control unit

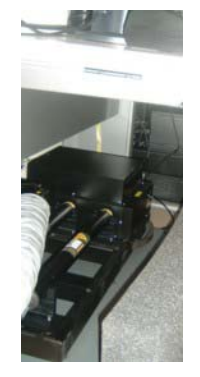

Laser unit

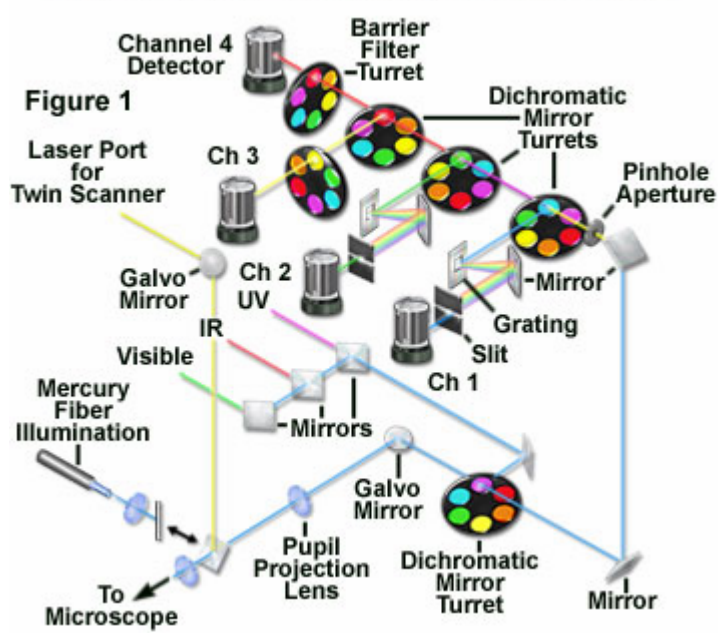

### FV1000 SIM Scanner System with Spectrometer

Visit Olympus website for more detail.

http://www.olympusfluoview.com/index.html

## **Standard Startup Procedure**

1. Check the log book. Sign in. (Name, Lab, dye, laser to be used, Time)

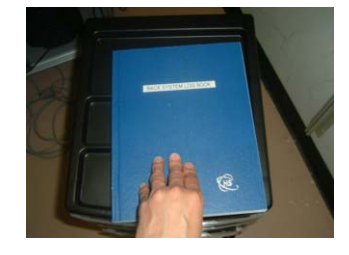

Turn on (1) mercury lamp, (2) main scan controller, (3) SIM scan controller, (4) microscope controller.

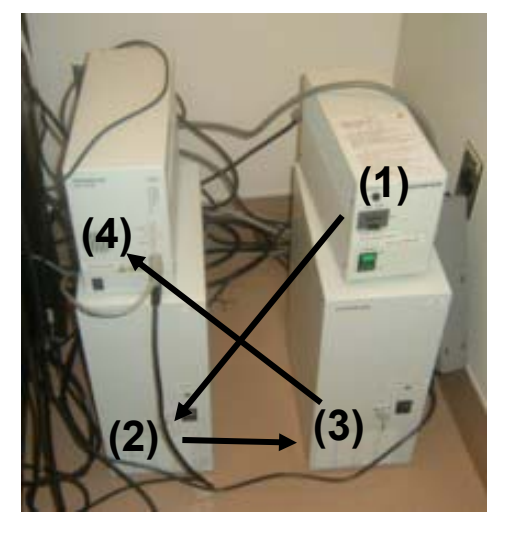

### 3. Turn on necessary laser sources.

For typical imaging (blue, green, red excitation)

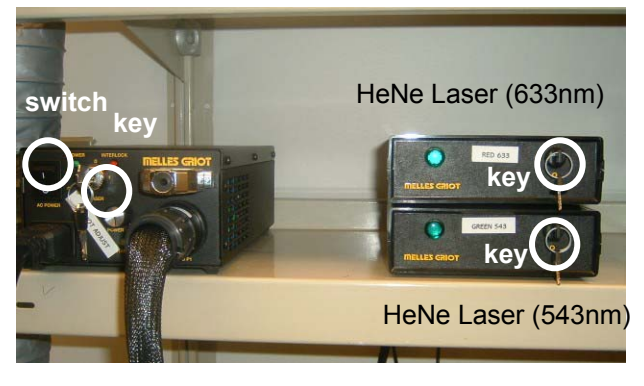

Multi-line Argon Laser (457nm, 488nm, 515nm)

#### For special imaging

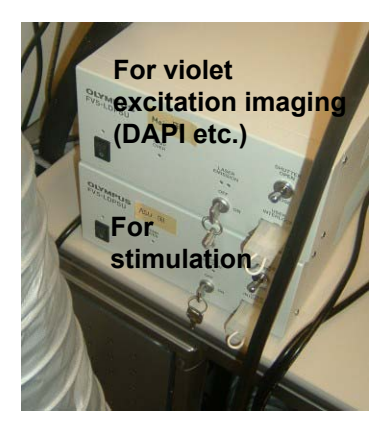

diode violet lasers (405nm)

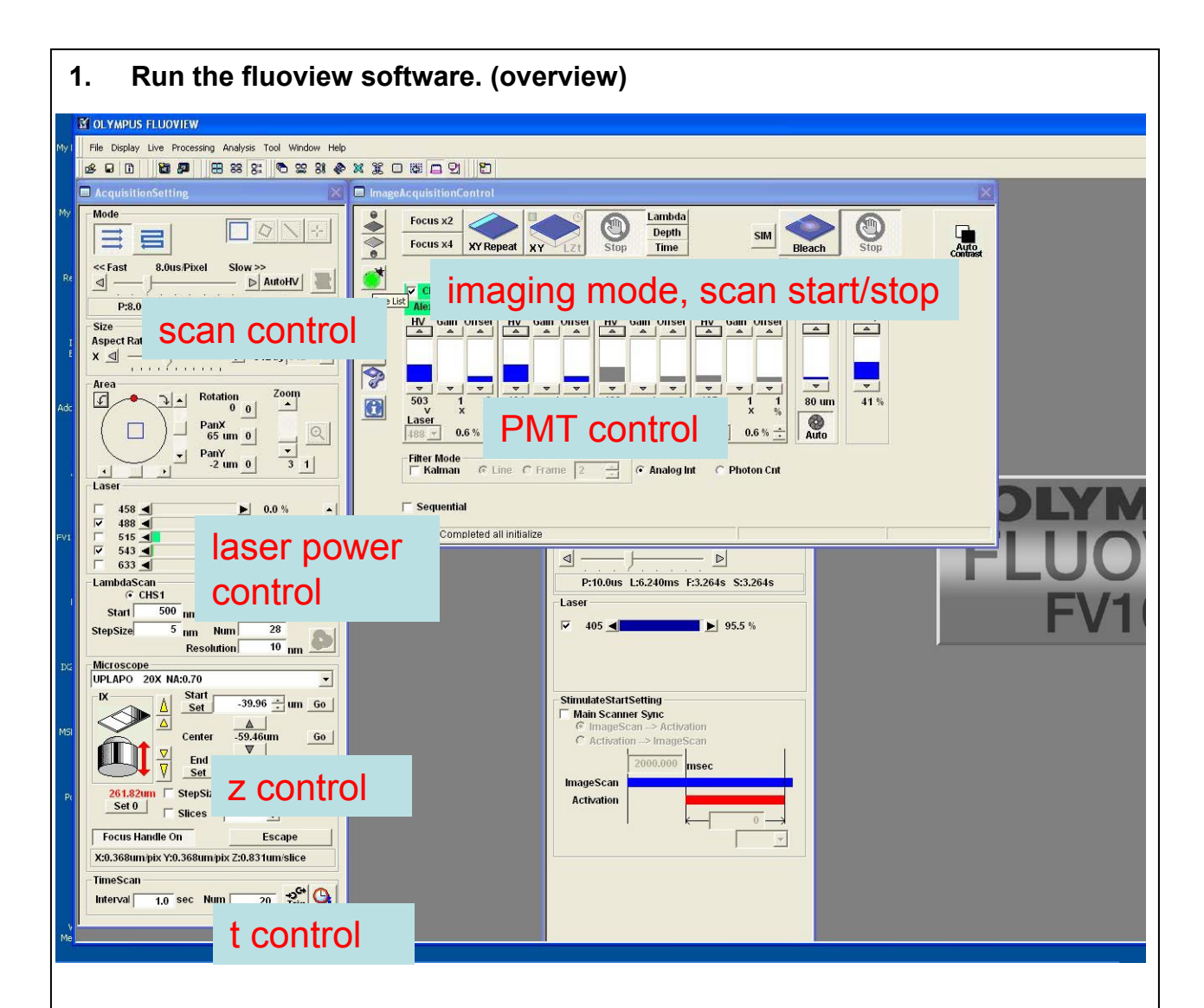

2. Check the sample with epi-fluorescnce / bright field with eye-piece.

|          | Focus x2<br>Focus x4 XY Repeat XY LZt Stop Depth<br>Time SIM                                          | Bleach Stop<br>Bleach start-stop by Key                    |
|----------|----------------------------------------------------------------------------------------------------|------------------------------------------------------------|
| Dye L    | CHS1 G3 V CHS2 G2 V CH3 G4 V D1 G3<br>Alexa Fluor 488 Alexa Fluor 568<br>Click here for epi-fluoresce |                                                            |
| <b>?</b> | $\begin{array}{c ccccccccccccccccccccccccccccccccccc$                                                 | Bright field lamp<br>Bright field lamp<br>intensity contro |
|          | Filter Mode                                                                                           | int                                                        |

1. Setup the sample.

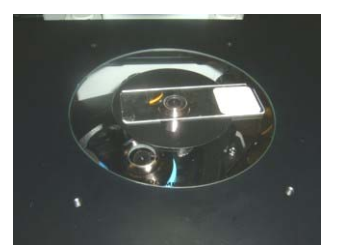

No oil for x20

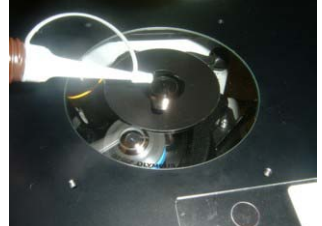

oil for x40, x60

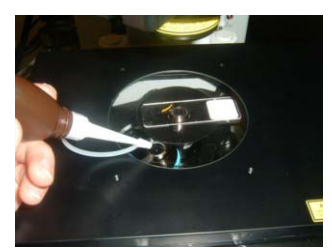

Changing x20 to x40 without moving sample

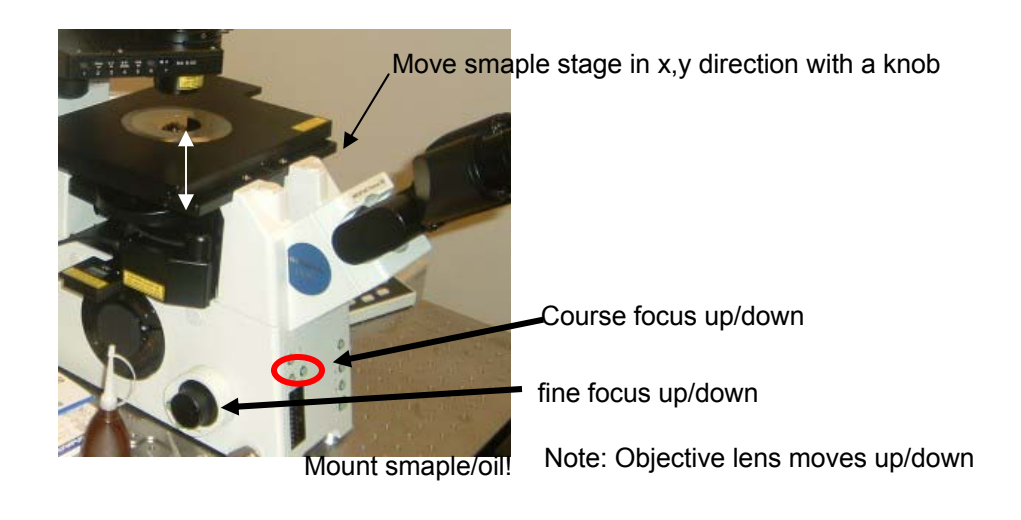

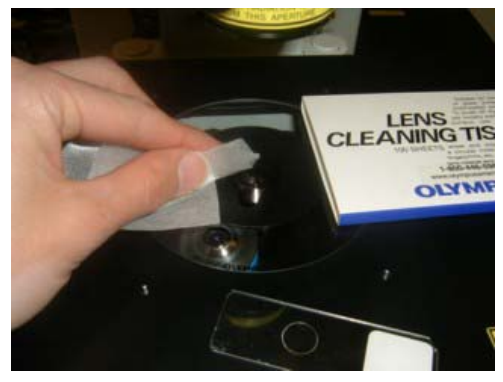

After the experiment, or when changing x40,x60 to x20, gently dab oil with lens cleaning tissues. Do not use Kimwipes.

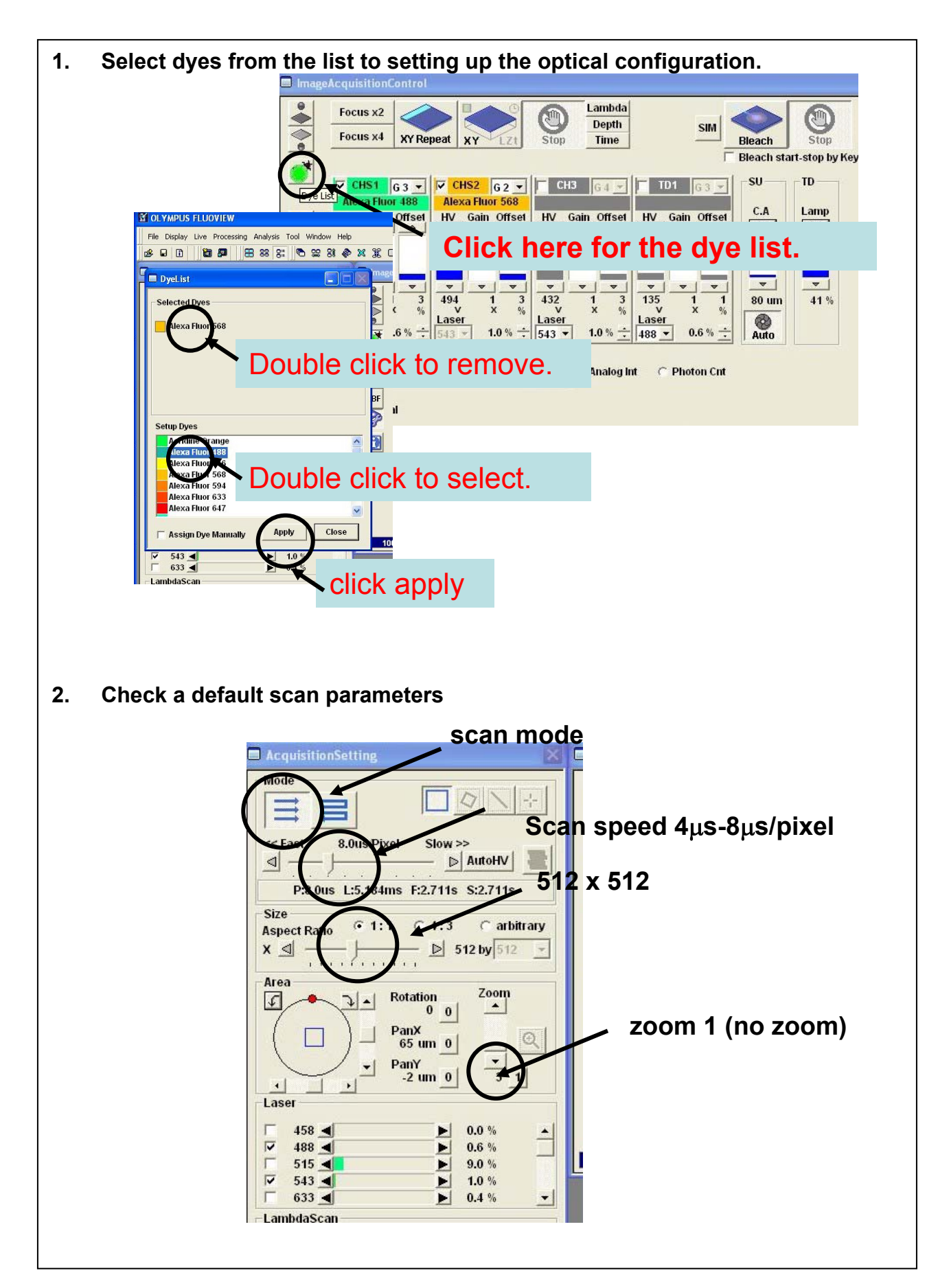

1. Check the focus, sample position, laser power, PMT voltage, offset, gain , color table, with focus scan mode (fast scan).

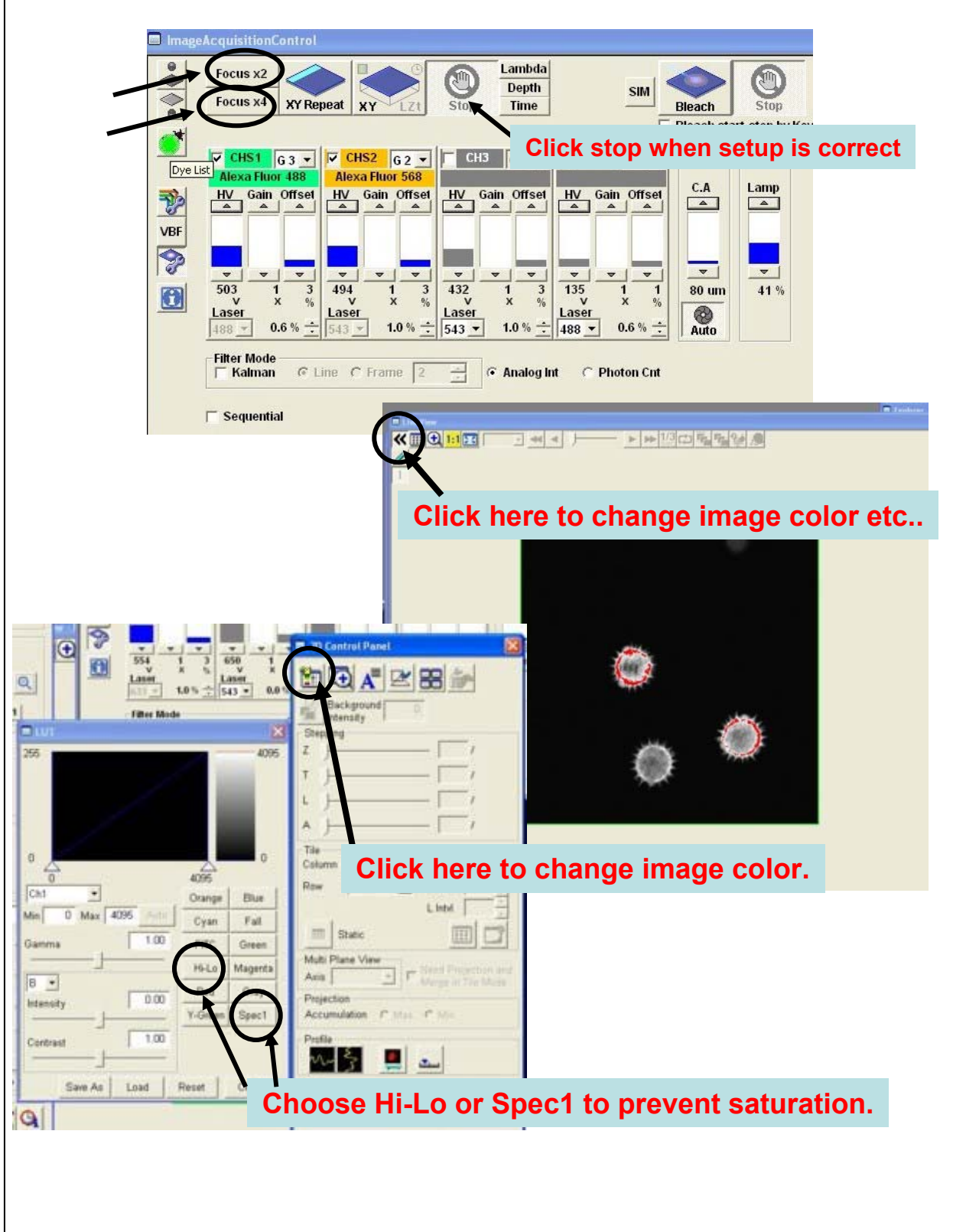

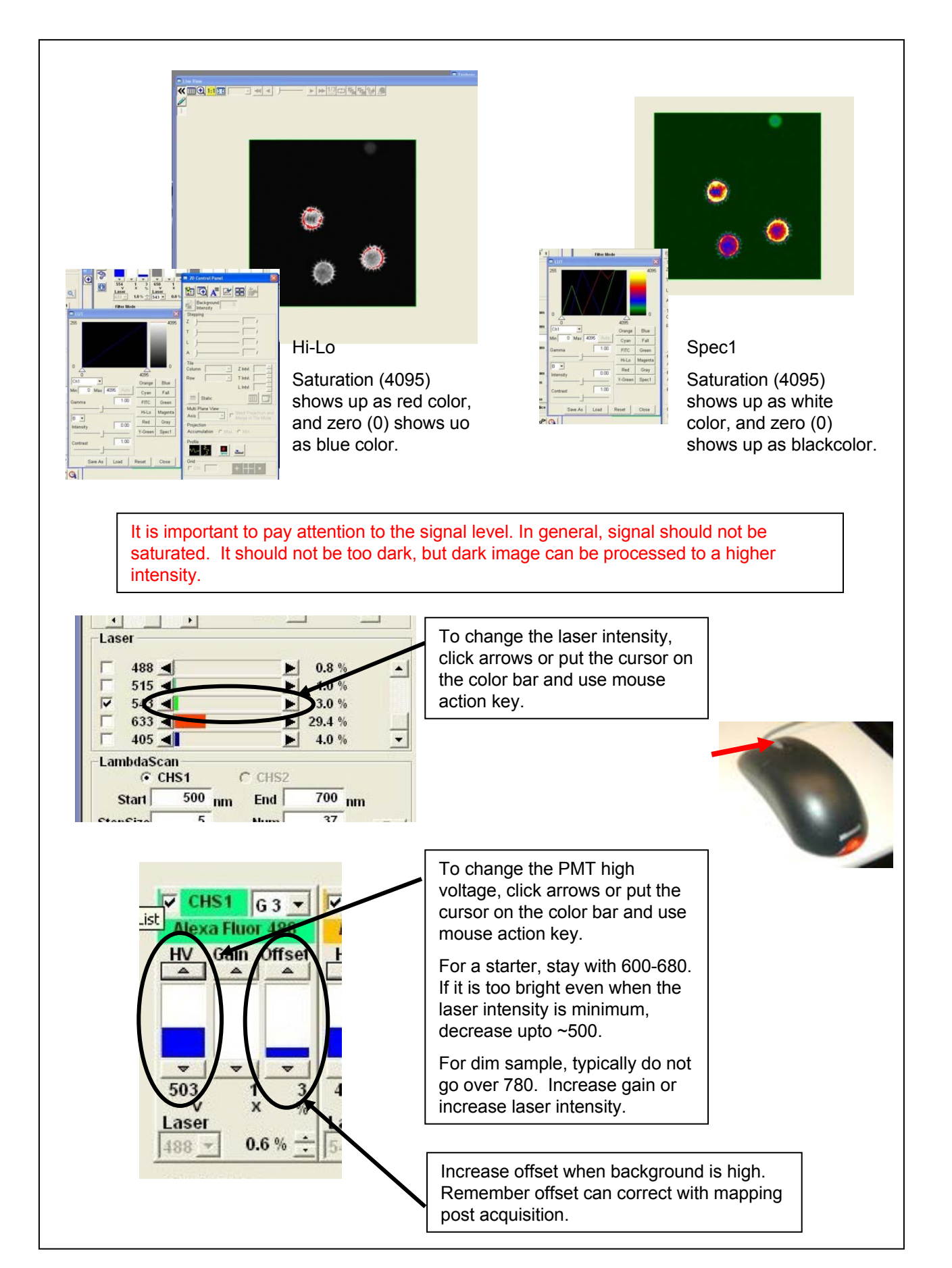

| 1. | 1. Capture an image. Check the image.                                                                                                    |  |  |  |  |  |  |
|----|----------------------------------------------------------------------------------------------------|--|--|--|--|--|--|
|    | ImageAcquisitionControl                                                                                                    |  |  |  |  |  |  |
|    | Focus x2<br>Focus x4<br>XY Repeat<br>XY Tezzi<br>Focus x4<br>XY Repeat<br>XY Tezzi<br>Focus x4<br>XY Repeat<br>XY Tezzi<br>Focus x4<br>XY Repeat                                                                                                    |  |  |  |  |  |  |
|    | Other Other <th< th=""></th<> |  |  |  |  |  |  |
|    | r Sequential                                                                                                    |  |  |  |  |  |  |
| 2. | Save the image as "Olympus Image Format (*.oif)" from file menu. Note that the image is saved as a file and a holder containing several files. Do not misplace them.                                                                                                    |  |  |  |  |  |  |
|    | A file and a holder. We need both.                                                                                                    |  |  |  |  |  |  |
|    |                                                                                                    |  |  |  |  |  |  |
|    | File name:   LiveImage_(12)   Save                                                                                                    |  |  |  |  |  |  |
|    | Save as type: Olympus Image Format(*.oif)                                                                                                    |  |  |  |  |  |  |
|    | Custom Save Settings                                                                                                    |  |  |  |  |  |  |
|    |                                                                                                    |  |  |  |  |  |  |

## T-scan (time series) mode.

• Setup parameters (cycle time, number of images), and check from Time-View window.

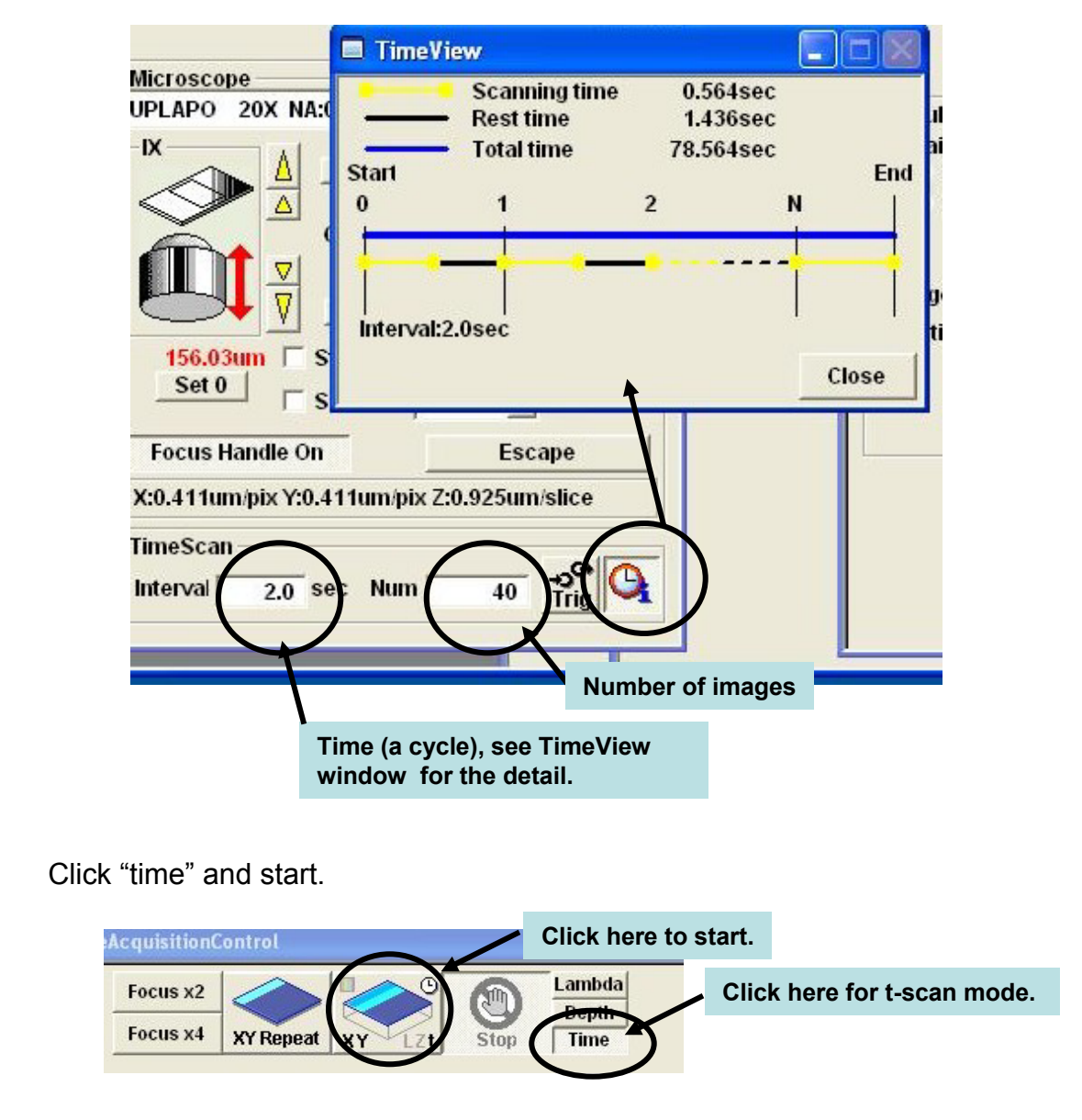

- "Series Done" shows up. Click to accept.
- Save the series as "Olympus Image Format (\*.oif)" from file menu. Note that the images are saved as a file and a folder containing several files including individual TIF files.

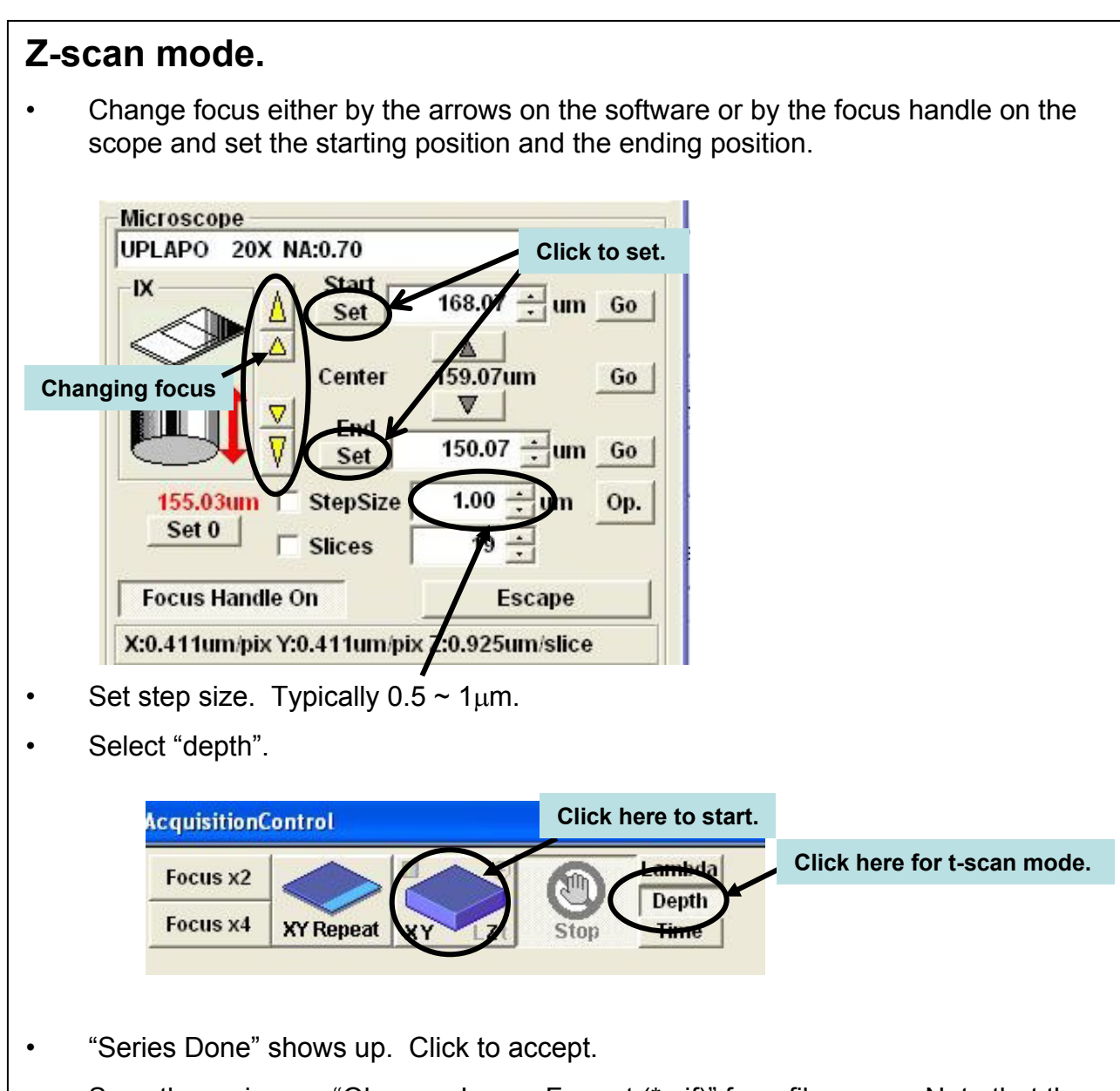

• Save the series as "Olympus Image Format (\*.oif)" from file menu. Note that the images are saved as a file and a holder containing several files including individual TIF files.

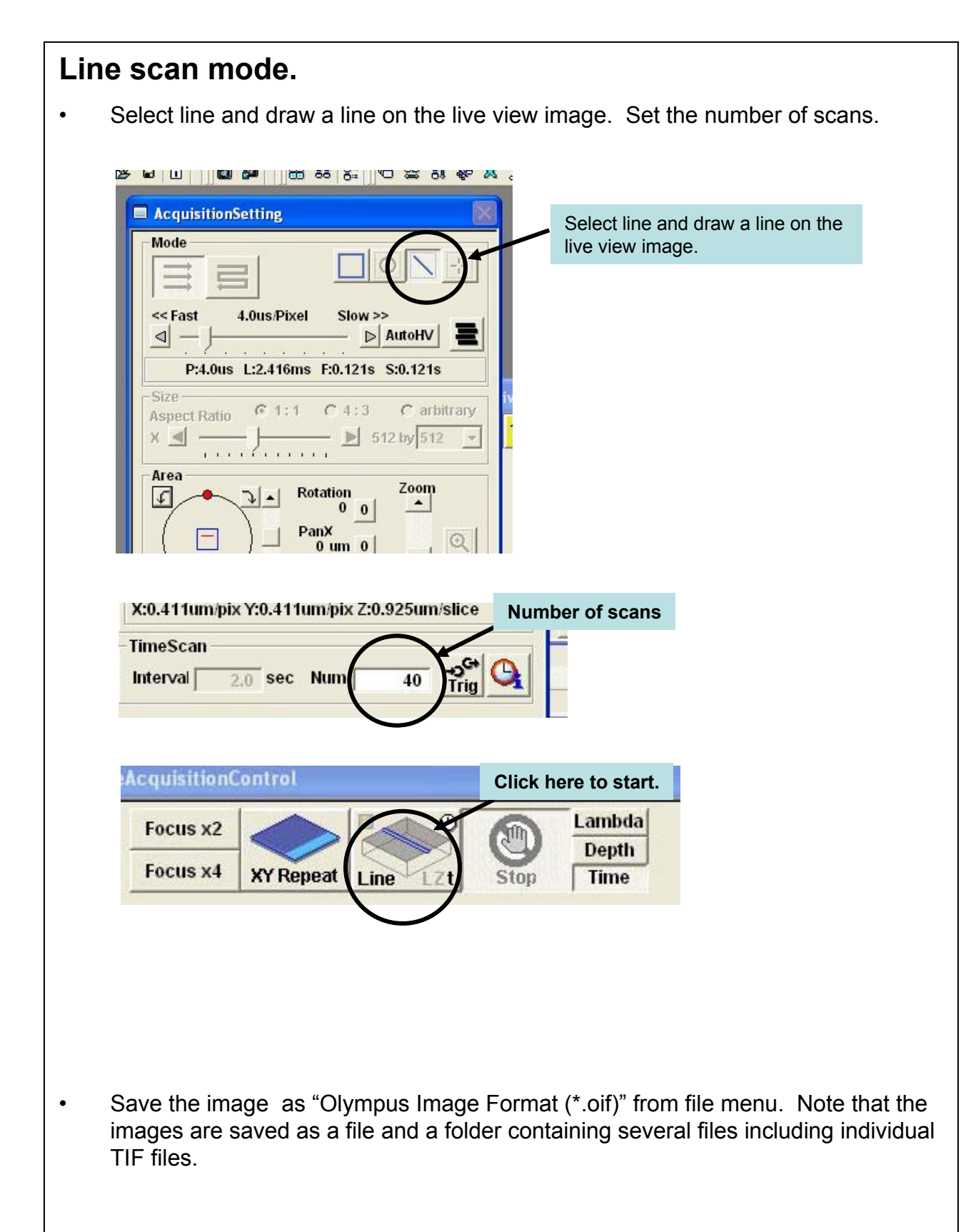

| Fast scan mode.                                                                                                    |  |  |  |  |
|----------------------------------------------------------------------------------------------------|--|--|--|--|
| • Select line and draw a line on the live view image. Set the number of lines.                                                                                                    |  |  |  |  |
| AcquisitionSetting<br>Fast scan mode<br>Mode<br>Fast<br>California<br>California<br>Califo |  |  |  |  |
| Size Two speeds available. Fastest one is only for 256x256 image.                                                                                                    |  |  |  |  |
| Maximum 64ms /image.                                                                                                    |  |  |  |  |
|                                                                                                    |  |  |  |  |

### Analysis example

In time series (or z-series), plot intensity of selected regions.

• Mark regions of interest. (Note: Make sure all regions are selected.)

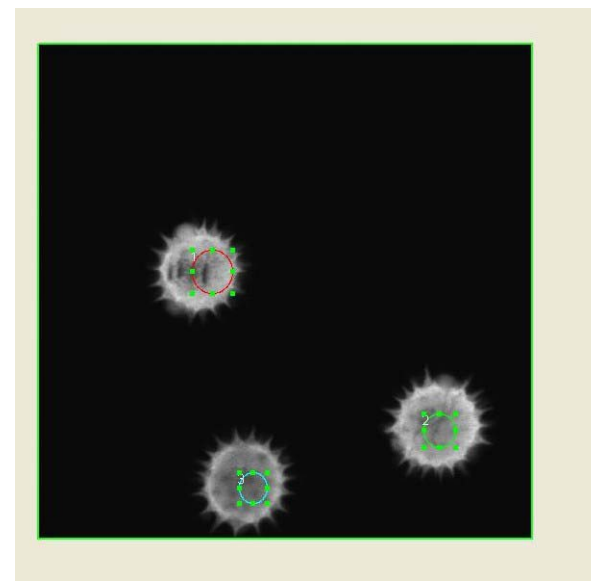

Select "analysis" from main menu.

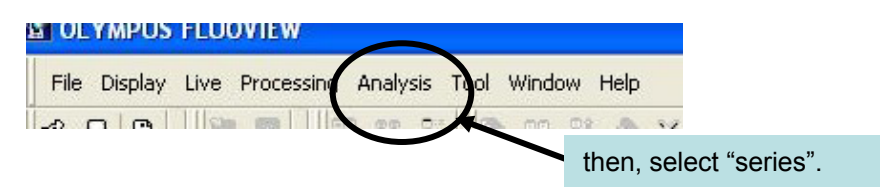

### Select "series" from submenu.

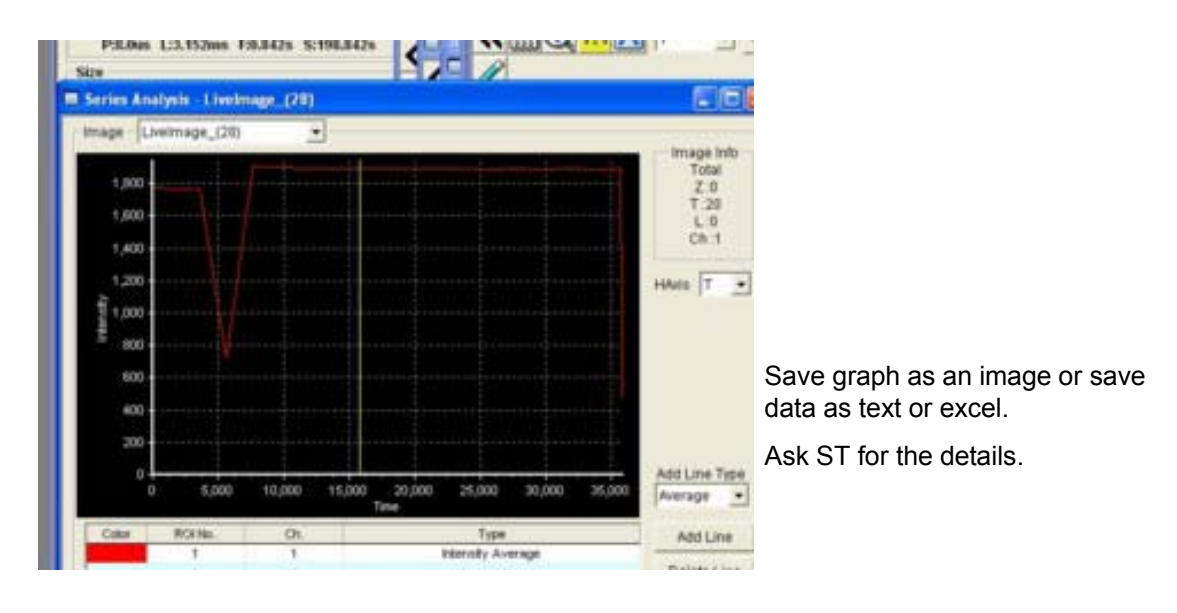

22,000

34,000

26,000

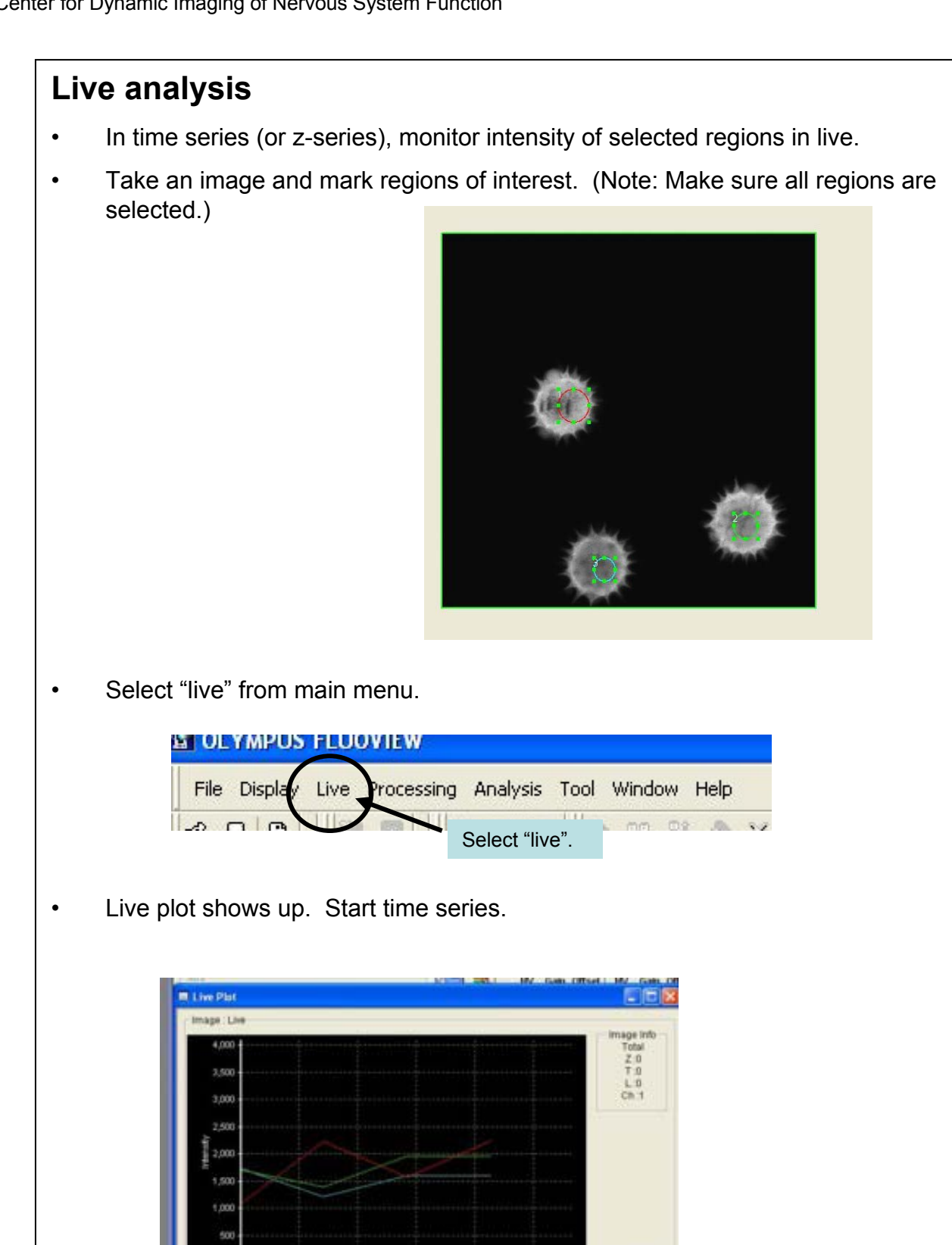

dd Line Type

30,000

28,000

OBY AN Intensity Average

### Appendix

- 1. Identify dyes you are using.
- 2. Check the excitation spectra and emission spectra of the dye.

### Useful link: <u>http://cellscience.bio-</u> rad.com/fluorescence/fluorophoreDatab.htm

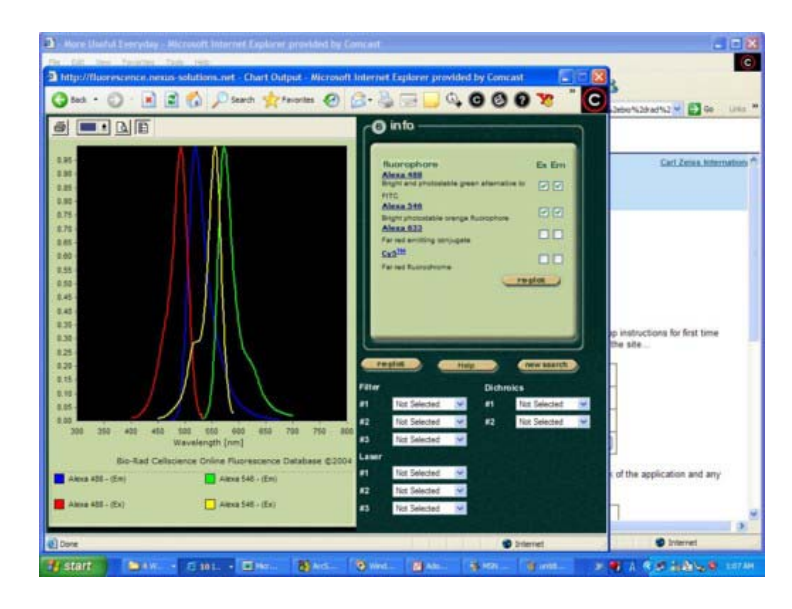

### 3. Identify laser sources you are going to use.

Exmaple

| lasers in Fluoview 1000                                | Ex.    | Em.     | Example                         |
|--------------------------------------------------------|--------|---------|---------------------------------|
| Multi-line Argon Laser (457nm,<br>488nm, 515nm) , 30mW | blue   | green   | FITC, Alexa 488, Fluo-3,<br>GFP |
| HeNe Laser (543nm), 1mW                                | green  | red     | Rhodamine, Alexa 546,           |
| HeNe Laser (633nm), 10mW                               | red    | near IR | Cy5, Alexa 633                  |
| diode violet lasers (405nm),<br>25mW                   | violet | blue    | DAPI                            |